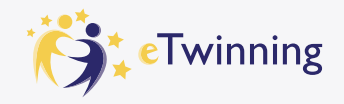

## 1.5.2. EU Login alanında oluşturduğunuz bir hesabınız varsa;

Eğer daha önce EU Login alanında hesap oluşturmuşsanız ve kayıtlı e-posta adresiniz etwinning.net adresinde kayıtlı e-postanız ile aynı ise;

| Avrupa<br>Komisyonu                                                                                                    | I.                                                                                                    | Turkino Turkino                                                                                                    | A Logn                                                                                                    | locate account   |
|----------------------------------------------------------------------------------------------------|----------------------------------------------------------------------------------------------------|----------------------------------------------------------------------------------------------------|----------------------------------------------------------------------------------------------------|------------------|
| Ana eayta 🛛 Haidimda 🛩                                                                                                    | lçgörüler Gelişmu Recognitus Ağ                                                                                                    | akişbarma eTwoning                                                                                                    | ssouth )                                                                                                    | Q                |
| European School Education Pla                                                                                                    | afform                                                                                                    |                                                                                                    |                                                                                                    |                  |
| European<br>Learn, teach & grou                                                                                                    | School Education                                                                                                    | Platform                                                                                                    |                                                                                                    | <b>Z</b>         |
| latform okul personeli, araştır                                                                                                    | macılar ve karar alıcılar da dahil ol                                                                                                    | kul eğitimi sektöründeki tür                                                                                                    | n                                                                                                    |                  |
| aydaşların Erasmus+ proj<br>ırıslar ve ortaklar bulabi<br>Twinning alam eTwinnei<br>alformun geliştirilmesiyle<br>ulabilirisiniz                   | In order to keep all the<br>past, please make sun<br>EU Login account is th<br>eTwinning or School E<br>If you don't know how<br>eTwinning or School E<br>this article. | activities and projects car<br>e that the same email addir<br>de same as the email addir<br>ducation Gateway accoun<br>to check the email address<br>ducation Gateway accoun | nied out in the<br>ress set in your<br>ess set in your<br>t.<br>s of your<br>t, please check                                                                                                    | •                |
| the latest content                                                                                                    |                                                                                                    |                                                                                                    |                                                                                                    |                  |
| the latest news an conte                                                                                                    | Register on this platform with EU                                                                                                    | Login Create EU Log                                                                                                    | in .                                                                                                    | acher<br>tural x |
| Twinning article Europe                                                                                                    |                                                                                                    |                                                                                                    | and the second second se | - chool          |
| ducation 'eTwinning for Futur                                                                                                    | e Teachers connecting mentoring                                                                                                    | and digital                                                                                                    | learning<br>Dural Schools u                                                                                                    | eder Forum car   |
| Consultation: Show your of Publication: Second receiption Publication: Recommended computing representation in Exer- Cate geographication and 2024 | ens an Eparene - Jeo Teo us evaluate il<br>Lennas metochos tree in full tree<br>uga 2022/2023<br>- Convecto sono                                                        | Earch Lifeony Worker Earch Lifeony Worker Bappet Promotion the effective executive                                                                                           | ne Aural Schools u                                                                                                    | nder Pocus, cat  |
| Events                                                                                                    |                                                                                                    | Useful links                                                                                                    |                                                                                                    |                  |
| European School Educat                                                                                                    | ion Platform Events                                                                                                    |                                                                                                    | and the second second                                                                                                    |                  |

ESEP'e giriş yaptıktan sonra 'Create Account' butonuna tıklayınız. Açılan penceredeki 'Register on this platform with EU Login' butonuna tıklayarak devam ediniz.

| You are not registered for ESEP yet. In order t                                                                                                    | b visit the restricted area of Kapat 🛞                                                                                         |
|----------------------------------------------------------------------------------------------------|----------------------------------------------------------------------------------------------------|
| the platform, you need to proceed with the ES                                                                                                    | EP registration process                                                                                                    |
| If you leave the page without submitting the fo<br>back to this page. If you want to cancel the reg<br>please use the Cancel button                     | rm you will be redirected<br>jistration process then                                                                           |
| About you                                                                                                    |                                                                                                    |
| Ptease fill in the following information about you for                                                                                                  | completing the registration                                                                                                    |
| * Bir alanın zorunlu olduğunu gösterir                                                                                                    |                                                                                                    |
| First name:                                                                                                    |                                                                                                    |
| Last name                                                                                                    |                                                                                                    |
| Last monte.                                                                                                    |                                                                                                    |
| E-mail:                                                                                                    |                                                                                                    |
| Site and email language *                                                                                                    |                                                                                                    |
| Ingilizce                                                                                                    | ~                                                                                                    |
| This information bonnes from your <u>EU Loon</u> . You can chan<br>you updote your EU Logix eccount detarts. We changes as<br>School Education Platform | age your name, email address and postanoid time $\Pi^{\prime}$ all be unbits the sections $\gamma_{RR}$ lag in to the European |
| Member type *                                                                                                    |                                                                                                    |
| - None -                                                                                                    | <u> </u>                                                                                                    |
| Country of work *                                                                                                    |                                                                                                    |
| - None -                                                                                                    |                                                                                                    |
| I have read and agree to the <u>Disclaimer</u> . <u>Priva</u><br>applicable to the European School Education Platfe                                     | cy Poicy, and Terms and Conditions of use<br>orm. •                                                                            |

Açılan ekrana daha önce kayıtlı e-posta adresini yazınız. Bu işlemi yaptığınızda ESEP profilinizi oluşturacağınız aşağıdaki sayfaya yönlendirileceksiniz.

| European School Edu | cation Platform                                                   |                                                                             |                                                                                         |                                                                                 |                                       | <b>G</b> : «Twine |
|---------------------|-------------------------------------------------------------------|-----------------------------------------------------------------------------|-----------------------------------------------------------------------------------------|---------------------------------------------------------------------------------|---------------------------------------|-------------------|
|                     |                                                                   |                                                                             |                                                                                         |                                                                                 |                                       |                   |
|                     | Statu<br>The c                                                    | s message<br>hanges to your pro                                             | file have been saved                                                                    | Bu mesaji                                                                       | kapat O                               |                   |
|                     | Register c                                                        | n the Europea                                                               | in School Educatio                                                                      | 1 Platform                                                                      |                                       |                   |
|                     | You are                                                           | eligible to                                                                 | o apply for eT                                                                          | winning                                                                         |                                       |                   |
|                     | Why you s                                                         | should join eTv                                                             | winning                                                                                 |                                                                                 |                                       |                   |
|                     | eTwinning ha<br>and pupils e<br>and commun                        | s created a school<br>(vinning promotes<br>cation technologie               | without borders, a commo<br>school collaboration in Eu<br>s by providing support, too   | n educational space for<br>rope through the use of<br>its and services to proje | teachers<br>information<br>ct schools |                   |
|                     | The portal als<br>and best prac<br>interesting an<br>and quick ma | o offers online tool<br>tices. Thanks to al<br>d useful partnershi<br>nner. | s for leachers to find parts<br>I individual tools, each me<br>ps with teachers through | ers, launch projects, sh<br>mber of libe community<br>ut Europe in an easy, ci  | are ideas<br>can build<br>onvenient   |                   |
|                     | 1 don't want                                                      | ta jain eTwinning                                                           | ]                                                                                       | eTwinning&0                                                                     | 039:e katil                           |                   |
|                     |                                                                   |                                                                             |                                                                                         |                                                                                 |                                       |                   |
|                     |                                                                   |                                                                             |                                                                                         |                                                                                 |                                       |                   |
|                     |                                                                   |                                                                             |                                                                                         |                                                                                 |                                       |                   |

| 1. Add school*                |                                    |                    |      |     |
|-------------------------------|------------------------------------|--------------------|------|-----|
| Search by specifics (cour     | try + region + alternative region) |                    |      |     |
| Country                       | Region                             | Alternative region |      |     |
| Select country ~              | Select region ~                    | Select region      | *    |     |
|                               |                                    |                    |      |     |
| Teach organication            | Clear filters                      |                    |      |     |
|                               |                                    |                    |      |     |
|                               |                                    |                    |      |     |
| 2. Your role with             | in the school                      |                    |      |     |
| Subject(s) of teaching        |                                    |                    |      |     |
| Optional if you completed "Vo | icational autoest(s) of teaching*  |                    |      |     |
| Select one or more op         | dions                              |                    | *    |     |
| Vocational subject(s) of      | teaching                           |                    |      |     |
| Optional II you completed *5a | iblecits) of teaching"             |                    |      |     |
| Select one or more op         | dions                              |                    | *    |     |
|                               |                                    |                    |      |     |
| Age from *                    | Age to *                           |                    |      |     |
| - Select a value              | - Select a value - ~               |                    |      |     |
|                               |                                    |                    |      |     |
|                               |                                    |                    |      |     |
| Available for eTwinn          | ing project                        |                    |      |     |
| Available for eTwinn          | ing project                        |                    |      |     |
| Available for eTwinn          | ing project                        |                    |      |     |
| Available for eTwinn          | ing project                        |                    |      |     |
| Available for eTwinn          | Skip this s                        | tep                | Nost | . 1 |

Bu sayfadaki bilgileri doldurup 'İlerle' butonuna tıkladığınızda eTwinning üyeliği oluşturmak için gerekli şartları taşıyorsanız aşağıdaki ekran açılacaktır. Bu ekrandaki 'eTwinning'e Katıl' seçeneğini işaretleyiniz. Aksi takdirde ESEP'teki eTwinning alanına erişemez ve projelere katılamazsınız.

Eski platformda (etwinning.net) hesabınız olduğu için okulunuz profilinize otomatik olarak eklenmiştir. Bu nedenle, okul ekleme aşamasını 'Bu adımı atla' butonuna tıklayarak geçebilirsiniz.

EU Login ile ilgili "Sık Sorulan Sorular" alanını inceleyebilirsiniz. (<u>https://</u> webgate.ec.europa.eu/cas/help.html)